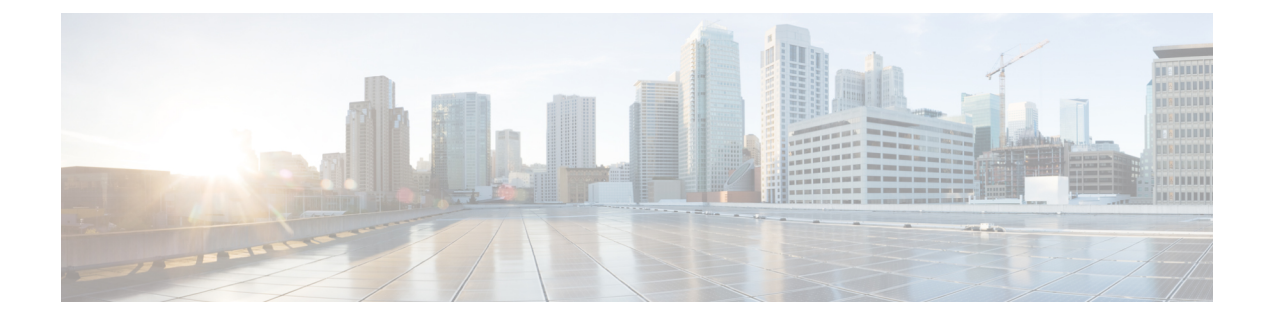

# **Configuring Operations Hub**

The Cisco Operations Hub allows you to create and configure users.

This section provides details on how to configure the Cisco Operations Hub and to use the Cisco Operations Hub UI and APIs.

- Accessing Operations Hub, on page 1
- Navigation in Operations Hub, on page 1
- Customizing Login Banner, on page 2
- Using REST APIs, on page 2
- Deploying the Cluster with CA-signed Certificate Through Autodeloyer, on page 3

### **Accessing Operations Hub**

You can access the Operations Hub home page using the following URL:

https://{Hostname}

Hostname is the Fully Qualified Domain Name (FQDN) of the Cisco Operations Hub cluster, which is configured using the ingress-hostname key of the deployer configuration. If the Cisco Operations Hub cluster is deployed without the ingress-hostname key, then you must use the Hostname format as {vip}.nip.io, where vip is the virtual IP address of the Cisco Operations Hub cluster.

We recommend that you use FQDN for the Operations Hub cluster.

## **Navigation in Operations Hub**

Once you deploy the Operations Hub successfully, you can navigate through the Operations Hub Web User Interface (UI) from the Main Menu.

The following table highlights the navigation options in Operations Hub:

| Top-Level Menu Items | Second Level Menu<br>Header | Second Level Menu Items | Description                                                                                            |
|----------------------|-----------------------------|-------------------------|----------------------------------------------------------------------------------------------------|
| Dashboards           |                             |                         | View, search, and interact<br>with Operations Hub's<br>prepackaged Grafana<br>visualization dashboards |

| Top-Level Menu Items | Second Level Menu<br>Header | Second Level Menu Items | Description                                                                        |
|----------------------|-----------------------------|-------------------------|------------------------------------------------------------------------------------|
| API Explorer         |                             |                         | View and execute<br>Operations Hub's APIs.                                         |
| System               |                             | Logs                    | View and search<br>Operations Hub's audit<br>and debug logs.                       |
|                      | Configuration               | Import & Export         | Import & Export<br>Operations Hub<br>configuration.                                |
|                      | Security                    | Authentication          | View or configure<br>Operations Hub's<br>authentication method<br>(Local or LDAP). |
|                      |                             | Login Banner Message    | View or configure<br>Operations Hub's login<br>banner.                             |
|                      |                             | User & Roles            | View or configure local<br>user accounts (name,<br>credentials, and roles).        |
|                      | Settings                    | Appearance              | Modify Operation Hub's appearance.                                                 |
|                      |                             | Welcome                 | View and configure<br>application login<br>behavior.                               |

#### **Customizing Login Banner**

An administrator can create and customize a banner for the Cisco Operations Hub login page. Use this task to customize the banner.

**Step 1** At the main menu, select **System** > **Login Banner Message**.

The Login Banner window appears.

Step 2 Enter the banner message in the Login Banner Message field. You can enter a maximum of 500 characters.

## **Using REST APIs**

This section explains how you can use REST APIs.

1. Create a user.

To create a new user, see Adding Users procedure in Managing Users.

2. Call auth REST API to create a token.

Encode the username and password with base 64. Fill the encode output into the Authentication Header.

The following is a sample configuration to use REST API:

```
User: admin
Password: bell
Get the Base64 under Linux: echo -n 'admin:lab' | base64
Base64 encode output: YWRtaW46bGFi
curl -X POST "https://{Hostname}/api/auth/v1/token" -H "accept: application/json" -H
"authorization: Basic YWRtaW46bGFi"
Response code: 201
Response body
{
    "access_token":
    "eyJhbGciOiJIUzI1NiIsInR5cCI6IkpXvCJ9.eyJyb2xlIjoiYXBpLWFkbWluIiwic2FsdCI6IlViQ2daamt
IWHd6RUNzS1EiLCJ1eHAiOjE1NjQ2NTA2MTd9.x7ccHcOn6fLvHc_ajLJxQEY1ftvR1ZaJH9K_YZxlues",
    "refresh_token": "lYYtZqgVhnsnBJgSHbigRzeEaLnWziMpHJKVzgHA",
    "refresh_token_expire": 1567221017,
    "token_type": "jwt"
}
```

## Deploying the Cluster with CA-signed Certificate Through Autodeloyer

When you deploy the Cisco Operations Hub cluster, the cluster is configured with a selfsigned certificate by default. You can deploy the cluster with a CA-signed certificate before running deploy script.

Use this task to deploy the cluster with the CA-signed certificate.

- 1. Generate a CA-signed certificate with a common name as "ingress-hostname" used in the day 0 configuration YAML file.
- 2. On the staging server, create a directory with the cluster name as the directory name under the path: "/certs/client\_certificates". For example, if you use the cluster name as "testcluster", then the directory name must be "/certs/client\_certificates/testcluster". This directory is the cluster ingress certificates directory.
- 3. Create the "cert-api-ingress" and "default-ssl-certificate" directories under the cluster ingress certificates directory.
- 4. Place the CA-signed certificate and keys under the "cert-api-ingress" directory. The CA signed certificate file has ".crt" extension and key file has ".key" extension.

Deploying the Cluster with CA-signed Certificate Through Autodeloyer